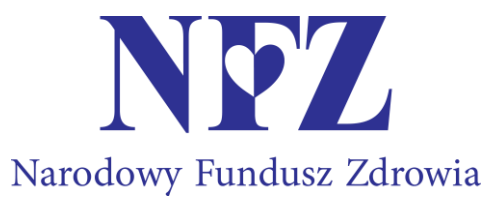

# Informatyczna obsługa procesu zawierania umów na realizację recept

# Logowanie do Portalu Świadczeniodawcy

| owanie do Portalu Św                                                                                                    | viadczeniodawcy                                                                                                    |
|----------------------------------------------------------------------------------------------------|----------------------------------------------------------------------------------------------------|
| Kod świadczeniodawcy:<br>Użytkownik:<br>Hasło:<br>Zalogowanie do Portalu Św<br>Rozporządzenia Parlament<br>przetwarzaniem danych os<br>rozporządzenie o ochronie | Kod świadczeniodawcy         Użytkownik         Hasło         wiadczeniodawcy oznacza zobowiązanie do przestrzegania przepisów przy przetwarzaniu danych osobowych, zgodnie z tłu Europejskiego i Rady (UE) 2016/679 z dnia 27 kwietnia 2016 r. w sprawie ochrony osób fizycznych w związku z sobowych i w sprawie swobodnego przepływu takich danych oraz uchylenia dyrektywy 95/46/WE (ogólne e danych) - BODO IDz Urz, UE L 119 z 4 05 2016] |
| Dodatkowe operacje:<br>Rejestracja<br>Pliki do pobrania<br>Zapomniałem hasła                                                                                     | Zaloguj                                                                                                    |
|                                                                                                    |                                                                                                    |

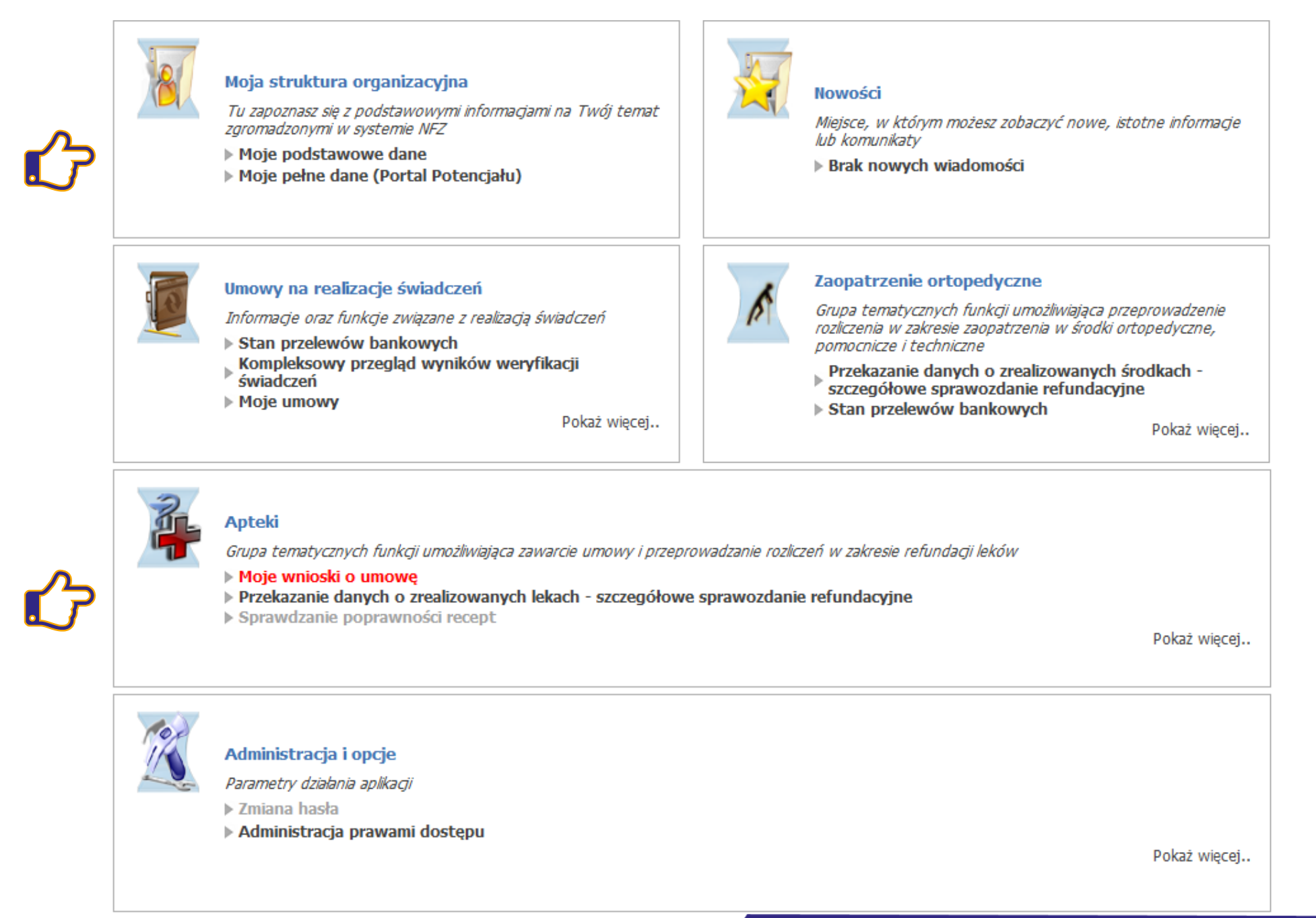

## Przed rozpoczęciem przygotowania wniosku – rejestrowanie personelu apteki (uzupełnianie potencjału) – moduł Personel

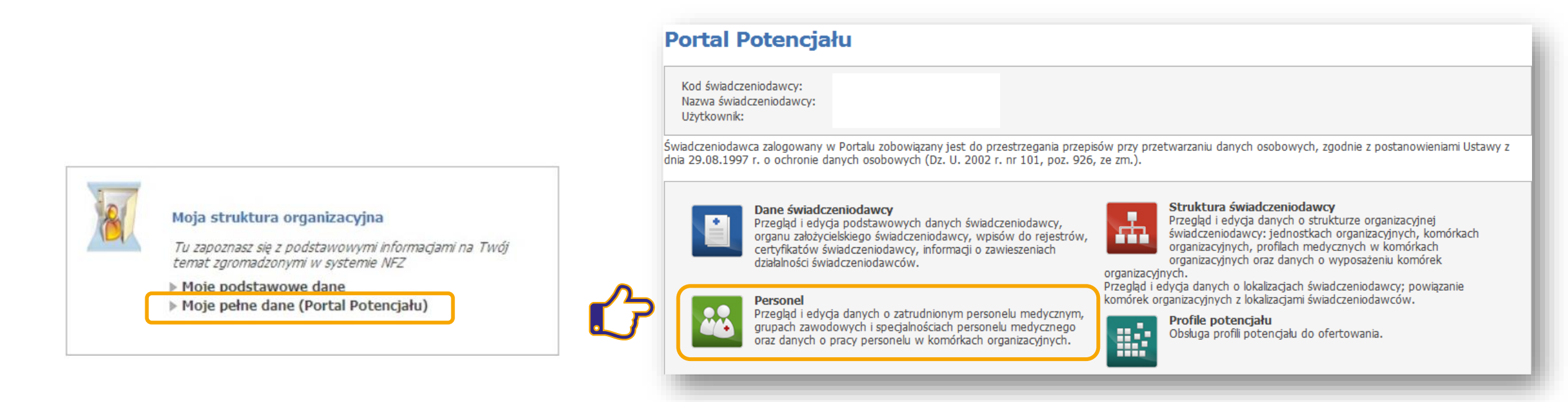

Do potencjału apteki należy również dodać kierownika apteki.

# Rejestrowanie personelu apteki (uzupełnianie potencjału)

W celu dodania nowego pracownika należy wybrać przycisk **"Dodaj personel"**, a następnie wpisać nr PESEL nowego pracownika.

Jeśli osoba figuruje w systemie NFZ – zostaną wyświetlone jej dane, w przeciwnym razie powstaje konieczność ich własnoręcznego uzupełnienia.

Każdorazowo należy uzupełnić daty zatrudnienia pracownika.

W personelu apteki należy również uwzględnić kierownika apteki.

| Portal Potencjału >> Personel                                                                           | Powrót   Pomoc   Wyłoguj |
|----------------------------------------------------------------------------------------------------|--------------------------|
| Personel                                                                                                |                          |
| Istnieje personel, dla którego konieczne jest zaktualizowanie grup zawodowych i specjalności.           |                          |
| Lista personelu Aktualizacja grup zawodowych i specjalności personelu Porównanie danych z CWPM          |                          |
| Wyszukiwanie personelu                                                                                  |                          |
| Podaj dane pesonelu, który chcesz wyszukać lub nie podawaj nic, jeżeli chcesz wyświetlić cały personel. |                          |
|                                                                                                    |                          |
| Nazwisko:                                                                                               |                          |
| Grupa zawodowa:                                                                                         |                          |
| Specjalność:                                                                                            |                          |
| Rodzaj zatrudnienia:                                                                                    |                          |
|                                                                                                    |                          |
| Pomiń konflikty dotyczące tylko poprzednich okresów:                                                    |                          |
| Tylko konflikty w miejscach związanych z aktywnymi umowami:                                             |                          |
|                                                                                                    |                          |
| 🔍 Znajdź 🛛 🗙 Wyczyść filtr                                                                              |                          |

# Rejestrowanie personelu apteki (uzupełnianie potencjału)

Do umowy na realizację recept może być wskazany tylko personel z wybranych zawodów-specjalności:

- 223401 Farmaceuta farmacja apteczna
- 223402 Farmaceuta farmacja kliniczna
- 223403 Farmaceuta farmacja przemysłowa
- 223404 Farmaceuta farmacja szpitalna
- 223405 Farmaceuta analityk farmaceutyczny
- 223406 Farmaceuta zielarstwo
- 223490 Pozostali farmaceuci
- 322601 Technik farmaceutyczny

# Przygotowanie wniosku o zawarcie umowy na realizację recept

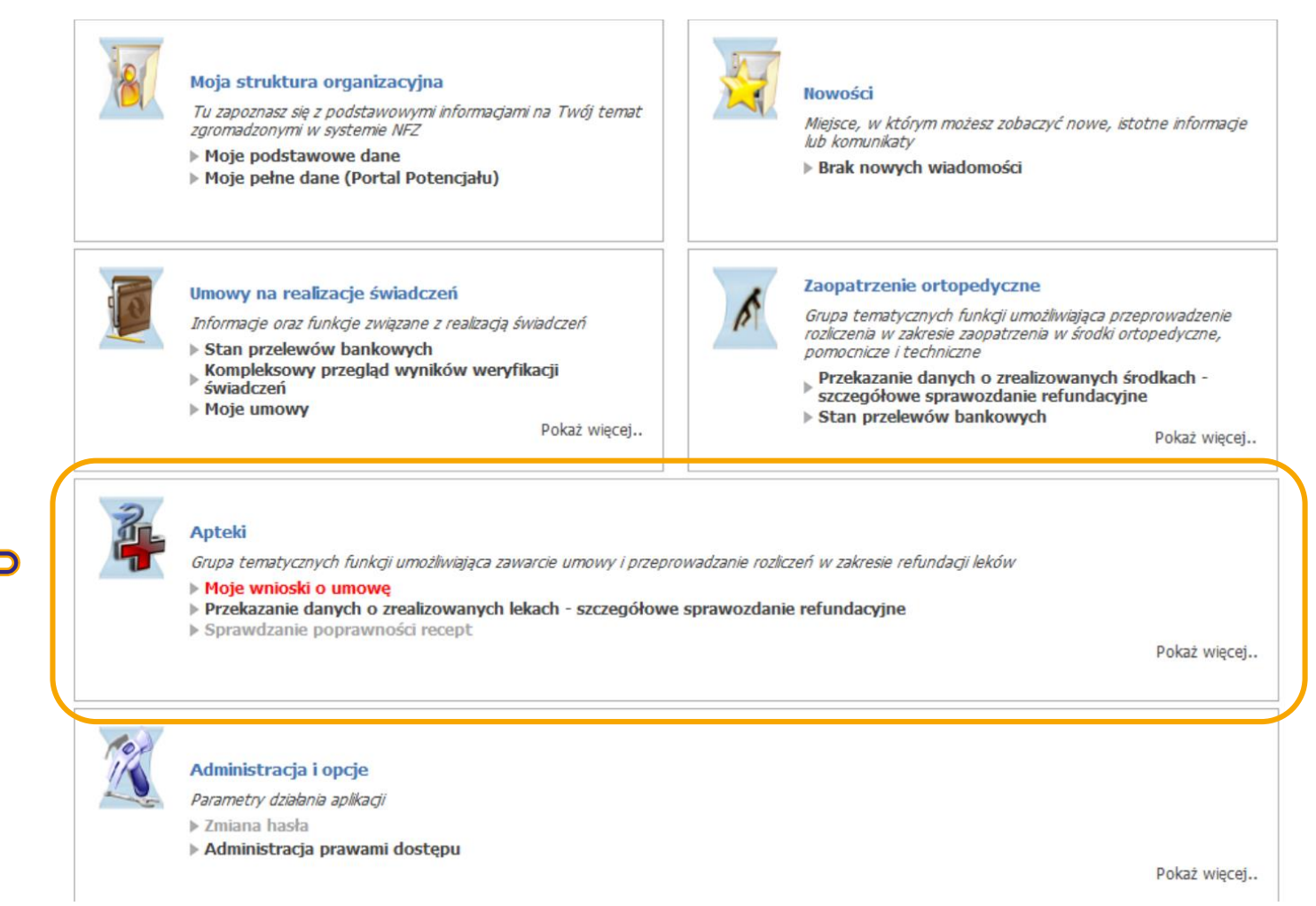

### Dodanie nowego wniosku o zawarcie umowy

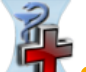

Apteki Grupa tematycznych funkcji umożliwiająca zawarcie umowy i przeprowadzanie rozliczeń w zakresie refundacji leków

Moje wnioski o umowę

Przekazanie danych o zrealizowanych lekach - szczegółowe sprawozdanie refundacyjne

Sprawdzanie poprawności recept

Zestawienie statystyczne recept

Aby dodać nowy wniosek należy w oknie przeglądu wniosków kliknąć przycisk: **Dodaj nowy** wniosek.

### Przegląd wniosków

| Filtry do wyszukiw<br>Status wniosku:<br>Data rejestracji<br>wniosku: | vania wniosków |                    |  |
|-----------------------------------------------------------------------|----------------|--------------------|--|
| Q Znajdź                                                              | Wyczyść filtr  | Dodaj nowy wniosek |  |

Po jego kliknięciu wyświetlone zostanie okno, w którym należy podać numer konta bankowego, a następnie wybrać: **Dodaj** wniosek.

### Wniosek

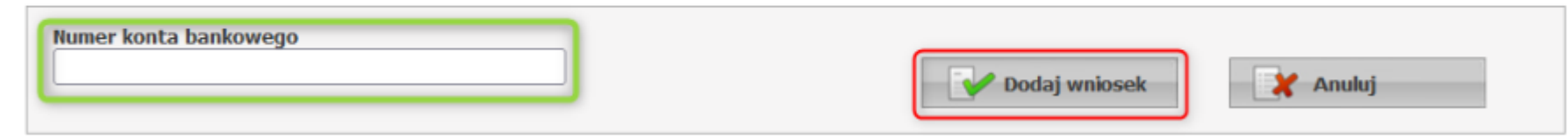

Po wprowadzeniu numeru konta i kliknięciu przycisku: **Dodaj wniosek** otworzy się okno, w którym należy uzupełnić wymagane pola.

Przed przekazaniem wniosku do OW NFZ w Portalu Świadczeniodawcy należy w nim dodać:

- personel apteki oraz
- osoby reprezentujące podmiot.

W personelu fachowym apteki należy również uwzględnić (dodać) kierownika apteki.

Do czerwonej rubryki dane kierownika zaczytują się automatycznie. Dane nie podlegają edycji.

Imię: Numer telefonu:

+48 123 456 789

|                                                               |                | Przekaz do OW trady | сујпе      |                            |      |
|---------------------------------------------------------------|----------------|---------------------|------------|----------------------------|------|
| Wniosek: 101577                                               |                | Data rejestracji:   | 29.12.2022 | Status: przygotowanie      |      |
| Numer konta bankowe                                           | ego            |                     |            |                            |      |
| 92 1240                                                       |                |                     |            | Edytuj                     |      |
| PEKAO I O. W                                                  |                |                     |            |                            |      |
| Dodaj person                                                  |                |                     |            |                            |      |
| Gierownik apteki<br>Nazwisko                                  | Imię           | PESEL               | Okres      | s od Okres do              |      |
| Gerownik apteki<br>Nazwisko                                   | Imię           | PESEL               | Okres      | s od Okres do<br>beztermin | IOWO |
| Cierownik apteki<br>Nazwisko<br>Personel fachowy apte         | Imię           | PESEL               | Okres      | s od Okres do<br>beztermin | IOWO |
| Cierownik apteki<br>Kazwisko<br>Personel fachowy apte<br>Brak | Imię           | PESEL               | Okres      | s od Okres do<br>beztermin | IOWO |
| Cierownik apteki<br>Jazwisko<br>Personel fachowy apte<br>Brak | reprezentującą | PESEL               | Okres      | s od Okres do<br>beztermin | IOWO |

Usuń

/ Edytu

### Dodawanie personelu do wniosku

Po kliknięciu przycisku: **Dodaj personel** otworzy się lista dostępnego personelu (dodanego w Portalu Potencjału), z której należy wybrać osoby.

| Lista personelu |          |      |                                      |           |
|-----------------|----------|------|--------------------------------------|-----------|
| PESEL           | Nazwisko | Imię | Numer prawa<br>wykonywania<br>zawodu |           |
|                 |          | 1000 | 1399759                              | (Wybierz) |

Po wybraniu osoby otworzy się okno umożliwiające wybór grupy zawodowej, specjalności oraz **stanowiska**. Możliwe jest też zaznaczenie czy dany personel jest stażystą.

| Wniosek: 101577                                                 |                                                                                                    | Data rejestracji: 29.12                      | 2.2022 Status: przy | rgotowanie  |
|-----------------------------------------------------------------|----------------------------------------------------------------------------------------------------|----------------------------------------------|---------------------|-------------|
| Nazwisko:                                                       | and to any                                                                                                    | Imię:                                        |                     | PESEL:      |
| Okres:<br>Od początku umowy<br>Bezterninowo<br>Zapisz<br>Anułuj | Stażysta aktualnie Grupa zawodowa Farmaceuci specjaliści Zawód/specjalność Farmaceuta - specjalista Stanowisko PRACOWNIK / | farmacji aptecznej<br>APTEKI/PUNKTU APTECZNE | EGO                 | ><br>><br>> |

### Dodawanie osób reprezentujących podmiot

Przycisk: **Dodaj osobę reprezentującą** pozwala na dodanie do wniosku osoby reprezentującej wnioskującego do wykonywania czynności związanych z zawarciem umowy. Po jego wyborze dostępne staną się pola pozwalające wprowadzić:

- PESEL,
- Nazwisko,
- Imię,
- Numer telefonu.

### Wszystkie pola w formatce są wymagane.

| Dodaj osobę reprezentującą                                                                  |                                                                                 |
|---------------------------------------------------------------------------------------------|---------------------------------------------------------------------------------|
| soby reprezentujące wnioskującego do wyk<br>PESEL:<br>Nazwisko:<br>Imię:<br>Numer telefonu: | onywania czynności związanych z zawarciem umowy           Zapisz         Anuluj |

## Przekazanie wniosku do OW NFZ

Wniosek o zawarcie umowy na realizację recept można złożyć:

• w formie elektronicznej (idź do strony 12):

Wówczas wnioskujący przekazuje za pośrednictwem Portalu NFZ podpisany elektronicznie wniosek wraz z podpisanymi elektronicznie załącznikami i nie ma konieczności drukowania wersji papierowej wniosku;

### ALBO

• w formie tradycyjnej (idź do strony 17):

wniosek oraz załączniki przygotowane na Portalu NFZ nie zostaną podpisane elektronicznie – oprócz przekazania wniosku elektronicznego za pośrednictwem Portalu **konieczne jest wydrukowanie, podpisanie i przekazanie wniosku i załączników do oddziału NFZ**.

# Przesyłanie dokumentów do wniosku w formie elektronicznej

Przycisk: **Prześlij dokument** pozwala na przesłanie dokumentów podpisywanych cyfrowo.

Na wniosku występują dwa rodzaje dokumentów:

- wygenerowane przez system oraz
- przygotowane przez aptekę.

Przycisk dostępny jest tylko dla statusów wniosku: "W przygotowaniu" oraz "Do uzupełnienia".

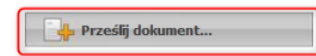

Załączone dokumenty do wniosku podpisywanego cyfrowo

| Kategoria dokumentu                                                                                                    | Generowany<br>dokument | Przesłany dokument |
|----------------------------------------------------------------------------------------------------|------------------------|--------------------|
| Wniosek o umowę na realizację recept                                                                                           | Pobierz                |                    |
| Zał. 1 Oświadczenie o zapoznaniu się z klauzulą informacyjną dotyczącą przetwarzania danych<br>osobowych ()                    | Pobierz                |                    |
| Zał. 2 Wniosek w sprawie rachunku bankowego                                                                                    | Pobierz                |                    |
| Zał.3 Wzór podpisu i parafy osoby podpisującej wniosek lub umowę na realizację recept                                          | Pobierz                |                    |
| Zał.<br>4 Wzór podpisu i parafy osoby uprawnionej do reprezentowania podmiotu prowadzącego aptek<br>ę $\langle \ldots \rangle$ | Pobierz                |                    |
| Zał. 5 Oświadczenie o spełnieniu wymagań do pełnienia funkcji kierownika apteki                                                | Pobierz                |                    |

W górę

Po wybraniu przycisku: **Prześlij dokument** otworzy się okno, w którym należy wybrać kategorię dokumentu i wskazać plik **w formacie PDF**.

Kolejność wykonywanych operacji przedstawia obraz obok:

# Prześlij dokumentu: Wniosek o umowę na realizację recept Plik: Wybierz plik WniosekURR\_ID88010\_20221229082439.pdf Prześlij dokument

### Kategorie dokumentu możliwe do wybrania

- Wniosek o umowę o realizację recept,
- Oświadczenie o zapoznaniu się z klauzulą informacyjną dotyczącą przetwarzania danych osobowych przez Fundusz i zobowiązanie do zapoznania z nią osób wymienionych we wniosku,
- Wniosek w sprawie rachunku bankowego,
- Oświadczenie o spełnieniu wymagań do pełnienia funkcji kierownika apteki,
- Kopie dokumentów uprawniających kierownika do pełnienia funkcji,
- Kopia zezwolenia na prowadzenie apteki,
- Pełnomocnictwo upoważniające do działania w imieniu wnioskującego.

- Maksymalny rozmiar przesyłanych plików to 10 MB. ۲
- Dla załącznika "Oświadczenie o spełnieniu wymagań do pełnienia funkcji kierownika apteki" można przesłać ۲ maksymalnie 5 plików. Dla pozostałych kategorii dokumentów tylko 1 plik - w ich przypadku ponowne przesłanie oznacza nadpisanie poprzedniego pliku.
- Obsługiwane rodzaje podpisów cyfrowych to: kwalifikowany, zaufany (ePUAP), osobisty. ۲
- Po kliknięciu zostanie wyświetlona formatka, na której należy określić funkcje osób/osoby, które złożyły ۲ podpisy pod załącznikiem. Każda pozycja składa się z pól:
  - Osoba imię i nazwisko osoby, która złożyła podpis,

Należy wybrać funkcje dla wszystkich

dokumentem.

osób, które złożyły podpisy pod danym

- Data podpisania data i godzina podpisania dokumentu, ۲
- Funkcja osoby funkcja jaką pełni wybrana osoba pole obowiązkowe. ٠

| Określ role osób, które złożyły podpis                                                                          | y:                                                  | Zatwierdź X Anuluj                                                                                                    |
|----------------------------------------------------------------------------------------------------|-----------------------------------------------------|----------------------------------------------------------------------------------------------------|
| Osoba                                                                                                    | Data podpisania Rola                                | a osoby                                                                                                    |
| Dane Testowe1                                                                                                   | 2022-12-29 11:21:54                                 | Osoba reprezentująca podmiot prowadzący aptekę 🔹                                                                                                    |
| Dane Testowe2                                                                                                   | 2022-12-29 11:22:54                                 | Osoba reprezentująca podmiot prowadzący aptekę 🗸                                                                                                    |
| Dane Testowe3                                                                                                   | 2022-12-29 11:23:54                                 | Osoba reprezentująca podmiot prowadzący aptekę 🗸 🗸                                                                                                    |
| ceru olivnascenne o zapoznano sej z stacznaj enorma<br>psobowych ()<br>7al 2 Wninsek w snawie rachonku hankmenn | cyrig borycajog provinsi cangori Poblerz<br>Poblerz | Osoba reprezentująca podmiot prowadzący aptekę<br>Osoba reprezentująca wnioskującego<br>Kierownik apteki<br>Osoba reprezentująca wnioskującego i kierownik apteki |

#### Z systemu generują się dokumenty: wniosek o zawarcie umowy oraz załączniki 1-3.

Dla dokumentów generowanych z systemu należy:

1. pobrać generowany plik;

2. przesłać podpisany elektronicznie dokument za pomocą przycisku: Prześlij dokument;

3. po pomyślnym przesłaniu (o którym informuje zielony komunikat: *Plik został przekazany*), operator może pobrać przekazany plik lub go usunąć.

### Do wniosku o zawarcie umowy na realizację recept, oprócz załączników systemowych, należy dołączyć:

- kopię zezwolenia na prowadzenie apteki/punktu aptecznego wraz z kopią dokumentu z WIF określającego numer ewidencyjny apteki/punktu aptecznego,
- kopię dokumentu potwierdzającego uprawnienia zawodowe kierownika apteki/punktu aptecznego (prawa wykonywania zawodu farmaceuty lub dyplomu technika farmaceutycznego),

Załączniki te należy przygotować w formie skanu, poświadczyć podpisem elektronicznym, a następnie załączyć podpisane elektronicznie pliki do wniosku o zawarcie umowy za pomocą przycisku: *Prześlij dokument*.

| Załaczone dokumenty do wniosku podpisywanego cyfrowo                                                                 |                        |                                                |   |
|----------------------------------------------------------------------------------------------------|------------------------|------------------------------------------------|---|
| Kategoria dokumentu                                                                                                  | Generowany<br>dokument | Przesłany dokument                             |   |
| Winiosek o umowę na realizację recept                                                                                | Pobierz                | WniosekURR_ID88010_20221229124430 (1).BE5.pdf  | X |
| Zał. 1 Oświadczenie o zapoznaniu się z klauzulą informacyjną dotyczącą przetwarzania danych<br>osobowych ()          | Pobierz                | WniosekURR_ID88010_Zal1_20221229132441.BES.pdf | × |
| Zał.2 Wniosek w sprawie rachunku bankowego                                                                           | Pobierz                | WniosekURR_ID88010_Zal2_20221229132451.BES.pdf | × |
| Zał.3 Wzór podpisu i parafy osoby podpisującej wniosek lub umowę na realizację recept                                |                        |                                                |   |
| Zał.<br><br>4 Wzór podpisu i parafy osoby uprawnionej do reprezentowania podmiotu prowadzącego aptek<br>ę $(\ldots)$ |                        |                                                |   |
| Zał.5 Oświadczenie o spełnieniu wymagań do pełnienia funkcji kierownika apteki                                       | Pobierz                | WniosekURR_ID88010_Zal5_20221229132505.BE5.pdf | × |
| Zał.6 Kopie dokumentów uprawniających kierownika do pełnienia funkcji                                                |                        | 95930 (2).BES.pdf                              | × |
| Zał.6 Kopie dokumentów uprawniających kierownika do pełnienia funkcji                                                |                        | 100615.BES.pdf                                 | × |
|                                                                                                    |                        |                                                |   |

Generowane dokumenty, po pierwszym pobraniu, zawierają aktualną datę i godzinę w nazwie.

Wcześniej przesłane pliki nie są automatycznie usuwane.

#### Jeśli:

- generowany plik wymaga ponownego pobrania lub
- nie został przesłany plik po pobraniu wygenerowanego dokumentu -

system wyświetli komunikat o brakach podczas przekazywania wniosku do OW.

# Przekazywanie wniosku o zawarcie umowy w formie elektronicznej (wniosek podpisany cyfrowo)

W tym celu należy wybrać przycisk: Przekaż do OW podpisany cyfrowo.

| Wniosek 101577  | Przekaż do OW podpisany c | vfrowo                      |
|-----------------|---------------------------|-----------------------------|
|                 | Przekaż do OW tradycyjnie |                             |
| Wniosek: 101577 | Data rejestracji: 29.12   | .2022 Status: przygotowanie |

Następuje zmiana statusu wniosku na: Przekazany do OW NFZ.

Walidacja podczas przesyłania wniosku w przypadku nieprawidłowości lub braków wyświetli komunikat:

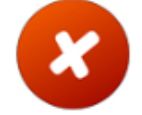

- Brak załączonego dokumentu: Zał.1 Oświadczenie o zapoznaniu się z klauzulą informacyjną dotyczącą przetwarzania danych osobowych (...)
- Brak załączonego dokumentu: Zał.2 Wniosek w sprawie rachunku bankowego
- Konieczne ponowne pobranie generowanego dokumentu: Zał.2 Wniosek w sprawie rachunku bankowego
- Konieczne ponowne pobranie generowanego dokumentu: Zał.4 Wzór podpisu i parafy osoby uprawnionej do reprezentowania podmiotu prowadzącego aptekę (...)
- Konieczne ponowne pobranie generowanego dokumentu: Zał.1 Oświadczenie o zapoznaniu się z klauzulą informacyjną dotyczącą przetwarzania danych osobowych (...)
- Przesłany dokument jest starszy niż wygenerowany w systemie: Zał.5 Oświadczenie o spełnieniu wymagań do pełnienia funkcji kierownika apteki
- Przesłany dokument jest starszy niż wygenerowany w systemie: Zał.3 Wzór podpisu i parafy osoby podpisującej wniosek lub umowę na realizację recept

# Przekazywanie wniosku o zawarcie umowy tradycyjnie (wniosek niepodpisany cyfrowo)

Wniosek można przekazać do oddziału NFZ tradycyjnie, za pomocą przycisku: **Przekaż do OW tradycyjnie**. Opcja ta obsługuje dotychczasową (papierową) ścieżkę.

| Wniosek 101577  | Przekaż do OW podpisany cyfrowo | Anuluj wniosek        |
|-----------------|---------------------------------|-----------------------|
|                 | Przekaż do OW tradycyjnie       |                       |
| Wniosek: 101577 | Data rejestracji: 29.12.2022    | Status: przygotowanie |

Po wybraniu przycisku: **Przekaż do OW tradycyjnie** pojawi się okno z pytaniem:

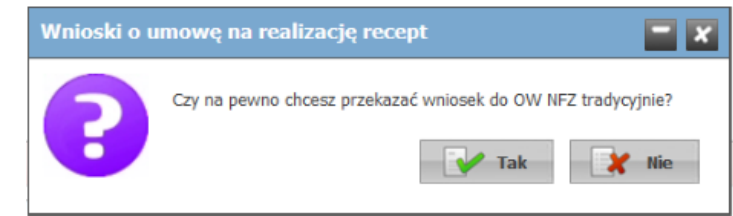

Po przekazaniu wniosku do OW NFZ zmieni się status wniosku na Przekazany do OW NFZ.

Po przekazaniu wniosku do OW NFZ tradycyjnie, należy wydrukować wniosek wraz z załącznikami, wypełnić własnoręcznie, podpisać i dostarczyć do OW NFZ.

### Drukowanie dokumentów

Po przekazaniu wniosku do OW NFZ tradycyjnie, należy wydrukować wniosek wraz z załącznikami, wypełnić własnoręcznie, podpisać i dostarczyć do OW NFZ.

Wydruk dokumentów możliwy jest po wyborze przycisku: Drukuj, dostępnego po przekazaniu wniosku do OW NFZ.

Dostęp do wydruków zabezpieczony jest kodem CAPTCHA widocznego w górnej części okna. Po poprawnym wprowadzeniu kodu dostępne staną się przyciski z wydrukami.

| Wpisz tekst widoczny na obrazku do pola tekstowego umieszc | zonego ponizej, aby uzyskać dostęp do dokumen | tów. |
|------------------------------------------------------------|-----------------------------------------------|------|
| ESBERX O                                                   | Jatwierdz                                     |      |
| Wniosek                                                    |                                               |      |
| Załączniki                                                 |                                               |      |
| - 👌 1. Zanda na prostanizanie danych niebostych            | 2. Ranto bankoun                              | -    |
| S. Dewindenenet kinrownika aptuki                          |                                               |      |

### Do wniosku o zawarcie umowy na realizację recept, oprócz załączników systemowych, należy dołączyć:

- kopię zezwolenia na prowadzenie apteki wraz z kopią dokumentu z WIF określającego numer ewidencyjny apteki/punktu aptecznego,
- kopię dokumentu potwierdzającego uprawnienia zawodowe kierownika apteki/punktu aptecznego (prawa wykonywania zawodu farmaceuty lub dyplomu technika farmaceutycznego).

Każda strona kopii dokumentów powinna być poświadczona za zgodność z oryginałem.

## Wezwanie do usunięcia braków

Po rozpoczęciu oceny wniosku przez OW NFZ, w przypadku wystąpienia braków, wnioskodawca zostanie poproszony o uzupełnienie braków w określonym przez OW NFZ terminie.

W takim przypadku wniosek otrzymuje status: Do uzupełnienia i ponownie staje się dostępny do edycji.

Wskazane przez OW NFZ braki należy uzupełnić, a następnie:

- ponownie przekazać wniosek do OW NFZ w Portalu NFZ oraz
- wydrukować, uzupełnić, podpisać i dostarczyć wszystkie wymagane dokumenty związane z wnioskiem o zawarcie umowy do OW NFZ.

Należy pamiętać, by dokumenty dotarły do OW najpóźniej ostatniego dnia terminu wskazanego przez OW NFZ.

### Szczegółowe informacje – instrukcja obsługi

Szczegółowe informacje o funkcjonalności systemu w zakresie składania wniosku o zawarcie umowy opisane są w instrukcji obsługi Portalu Świadczeniodawcy, dostępnej na stronie Łódzkiego OW NFZ:

https://aplikacje.nfz-lodz.pl/files/CLO\_WS.pdf

Rozdział: Umowa na realizację recept - Dodawanie nowego wniosku